Step 1: Log into e-Services at http://www.jccmi.edu/eServices.

## Step 2: Select the Students Tab from the Main Menu.

| Guests     |
|------------|
| Students   |
| Em ployees |
| Faculty    |
| Advisors   |

Step 3: Select Manage My Waitlists under the Registration Section.

|                              | Registration |  |
|------------------------------|--------------|--|
| Register for Sections        |              |  |
| Drop Sections                |              |  |
| Search for Sections (Search  | <u>Only)</u> |  |
| Manage My Waitlist           |              |  |
| Jeikeady - Online Course Ori | entation     |  |

Step 4: On the Manage My Waitlist page you can see several pieces of information applicable to your waitlist.

| Manage My Waitlist |                    |                    |                        |                        |                                            |                           |                                                                                                    |                  |         |           |         |            |
|--------------------|--------------------|--------------------|------------------------|------------------------|--------------------------------------------|---------------------------|----------------------------------------------------------------------------------------------------|------------------|---------|-----------|---------|------------|
|                    | Watlisted Sections |                    |                        |                        |                                            |                           |                                                                                                    |                  |         |           |         |            |
|                    | Action             | Waitlist<br>Status | Expire Ter<br>Date Ter | rm S                   | ection Name and<br>ïtle                    | Location                  | Meeting Information                                                                                    | Faculty          | Credits | CEUs Wai  | itlist  |            |
|                    |                    | Active             | 201<br>(Jar            | 16 Winter E<br>in May) | NG-131-01 (066339)<br>Writing Experience I | Jackson Central<br>Campus | 01/19/2016-05/05/2016 Lecture Tuesday, Thursday 11:00Ah<br>12:23RM, William N. Atkinson Hall, Room 116 | - Staff          | 3.00    | 2         |         |            |
|                    |                    |                    |                        |                        |                                            |                           |                                                                                                    |                  |         |           |         |            |
|                    |                    | A Waitlist         | B                      | Expire                 |                                            |                           |                                                                                                    | Οw               | aitlis  | ŧ         |         |            |
|                    |                    | Active             |                        | Date                   |                                            |                           |                                                                                                    | 2                |         |           |         |            |
|                    |                    | The Waitlis        | st Status              | colum                  | n displays t                               | the <b>stude</b>          | nt's current status on the                                                                             | e <b>waitl</b> i | ist fo  | r the cl  | ass is  | shown.     |
|                    | A                  | Active             | Activ                  | ve statu               | is indicates                               | s that the                | student is still waiting to g                                                                          | et into f        | the se  | ection.   |         |            |
|                    |                    | Enrolled           | Enro<br>secti          | olled sta<br>ion.      | atus is assi                               | gned by t                 | he system when the stude                                                                               | ent is re        | giste   | red for   | the w   | ait listed |
|                    |                    | Dropped            | This<br>bein           | status<br>g enrol      | indicates t<br>led drops f                 | hat a stuc<br>rom the c   | lent registered for the sec<br>lass.                                                                   | tion off         | of the  | e waitlis | st, but | after      |

| <b>P</b> ermission<br>to Enroll | This status means that the student has been given until the Expiration Date to enroll in the section.                                                                                                   |
|---------------------------------|----------------------------------------------------------------------------------------------------|
| The Expire Da<br>student has be | ate column is only used when a student has been given <b>"Permission to Register"</b> . Once a given <b>"Permission to Register" status</b> they have until <b>11:59PM</b> on the <b>Expire Date</b> to |